# WATSON-TIKKU KÄYTTÖOHJE

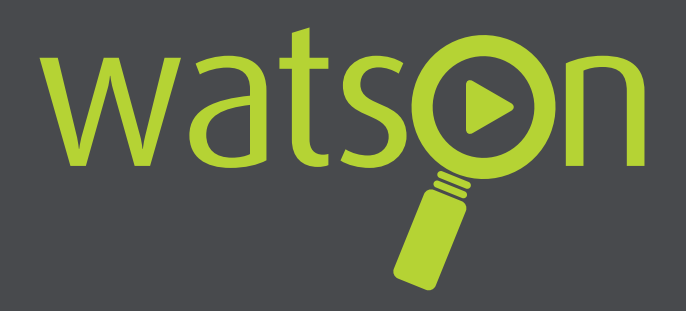

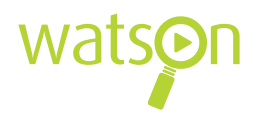

# Tervetuloa käyttämään Watson-palvelua.

Onnittelemme sinua mainiosta valinnasta! Watson-palvelun avulla katsot tv:tä, vuokraat elokuvia ja tilaat maksu-tv-kanavia oman makusi mukaan, juuri silloin kun sinulle sopii. Watsonin avulla voit katsoa peruskanavien tv-ohjelmat livenä tai jälkikäteen, minkä lisäksi voit tallentaa rajattomasti ohjelmaa puoleksi vuodeksi. Sinulla on siis valtava ohjelmavarasto, josta katsot lempiohjelmasi silloin, kun sinulle sopii. Lisää sisältöä tarjoilevat myös tilattavissasi olevat maksu-tvkanavat sekä sadat vuokraelokuvat. Mikä parasta, TV:n lisäksi voit katsoa Watsonia myös mobiililaitteilla sekä tietokoneen kautta.

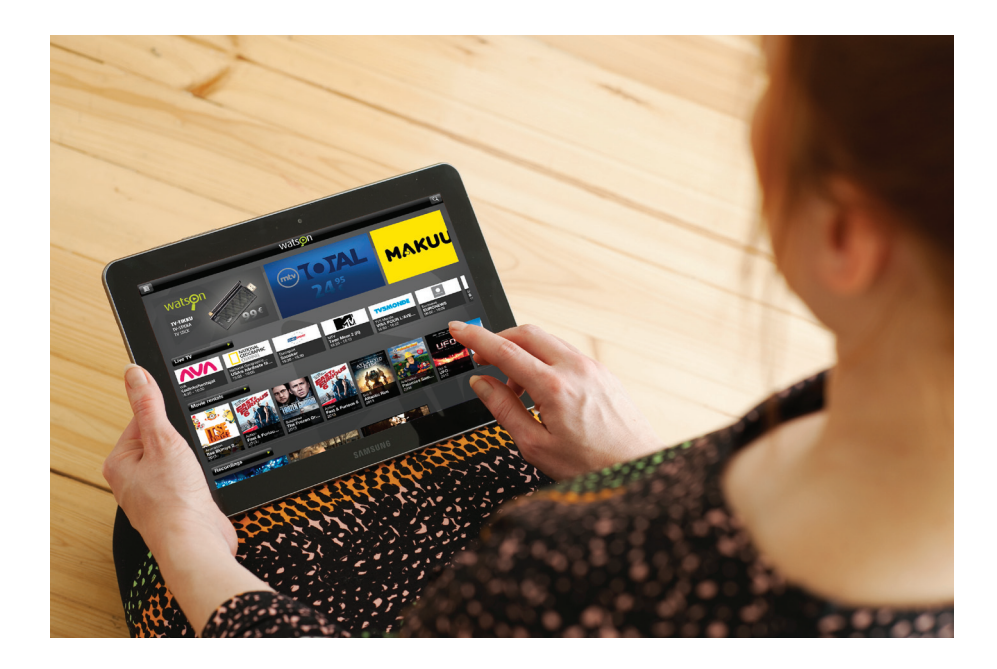

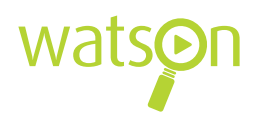

# Sisällysluettelo

| WAT | SON-P                 | ALVELUN KÄYTTÖÖNOTTO                               | 4   |  |  |
|-----|-----------------------|----------------------------------------------------|-----|--|--|
| 1.1 | TV-tikun käyttöönotto |                                                    |     |  |  |
| 1.2 | Sisääi                | nkirjautuminen                                     | 5   |  |  |
| 1.3 | Kuvas                 | suhde- ja ääniasetukset                            | 5   |  |  |
|     |                       |                                                    |     |  |  |
| WAT | SON-P                 | ALVELUN OMINAISUUDET                               | 6   |  |  |
| 2.1 | Pääva                 | likko                                              | 6   |  |  |
| 2.2 | Live-t                | v:n katselu                                        | 7   |  |  |
| 2.3 | Tallen                | nusominaisuudet                                    |     |  |  |
|     | 2.3.1                 | Tallennusten aktivointi                            | 7   |  |  |
|     | 2.3.2                 | Yksittäisten ohjelmien tallentaminen Arkistoon     |     |  |  |
|     | 2.3.3                 | Ohjelmien ja arkistoitujen tallennusten katsominen | 8   |  |  |
| 2.4 | Kanav                 | /apaketit                                          | 8   |  |  |
| 2.5 | Vuokr                 | aamo                                               | 8   |  |  |
|     | 2.5.1                 | Elokuvan vuokraus                                  | 9   |  |  |
|     | 2.5.2                 | Hyvä tietää vuokraamosta                           | . 9 |  |  |
| 2.6 | Asetu                 | kset                                               | 9   |  |  |
|     | 2.6.1                 | Muokkaa                                            | . 9 |  |  |
|     | 2.6.2                 | Aloita tallennus                                   | 9   |  |  |
|     | 2.6.3                 | Lapsilukko                                         | 9   |  |  |
|     | 2.6.4                 | Muuta lapsilukkokoodi                              | 9   |  |  |
|     | 2.6.5                 | Muuta PIN-koodi                                    | . 9 |  |  |
|     | 2.6.6                 | Järjestelmätietoa                                  | 9   |  |  |
|     | 2.6.7                 | Kanavalista                                        | 9   |  |  |
| 2.7 | Kauko                 | osäätimen toiminnot                                | 10  |  |  |

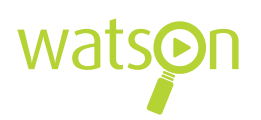

# **1 WATSON-PALVELUN KÄYTTÖÖNOTTO**

Voit tilata tunnukset www.watson.fi kautta. Saat tunnukset välittömästi käyttöön ja voit aloittaa katselun heti.

Watson toimii eri päätelaitteilla (tietokone, tv, älypuhelin ja tabletti) kodin langattomassa tai kiinteässä verkossa. Käyttääksesi Watson-palvelua suosittelemme 10 megan laajakaistaliittymää. HD- kanavien katsomiseen taas suosittelemme 24 megan liittymänopeutta.

Mobiililaitteissa Watson toimii Android- ja iOSkäyttöliittymissä. Mobiilikäytön mahdollistava Watson-sovellus on ladattavissa Google Playn ja AppStoren kautta.

## 1.1 TV-tikun käyttöönotto

- Asenna mukana tulevat paristot kaukosäätimeen avaamalla kaukosäätimen takakansi. Paristojen paikkaan tulevaan tilaan on merkitty, miten päin paristot asetetaan.
- Kytke Watson-tikku television HDMI-porttiin (käytä tarvittaessa HDMI-jatkojohtoa). Jos televisiossa ei ole HDMI-porttia, käytä mukana tulevaa AV-johtoa.
- 3. Kytke Micro USB -johto Watson-tikkuun.
- Kytke Micro USB -johdon toinen pää USB-virtalähteeseen. Kytke virtalähde sähköpistokkeeseen. Jos televisiossa on USB-portti, voit myös kytkeä USB-johdon ilman virtalähdettä suoraan televisioon, mutta suosituksena on kuitenkin käyttää verkkovirtaa

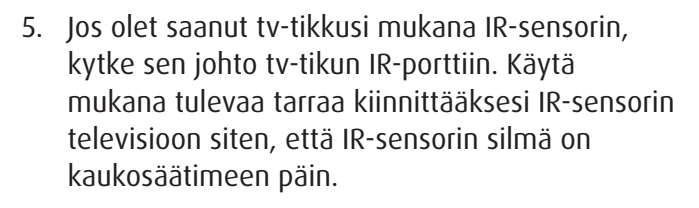

- Jos langatonta mahdollisuutta ei ole, käytä kiinteää yhteyttä. Kytke verkkokaapeli (RJ45) Watson-tikun Ethernet-porttiin ja toinen pää verkkopäätteeseen.
- 7. Valittuasi asennuskielen valitse, haluatko käyttää kiinteää vai langatonta yhteyttä. Jos käytät langatonta yhteyttä, tv-tikkusi etsii langattomia verkkoja. Valitse näistä oma verkkosi, syötä tarvittaessa verkon salasana ja paina OK. Valitse aina IP-osoitetyypiksi Automaattinen (DHCP) käytitpä kiinteää tai langatonta verkkoa.

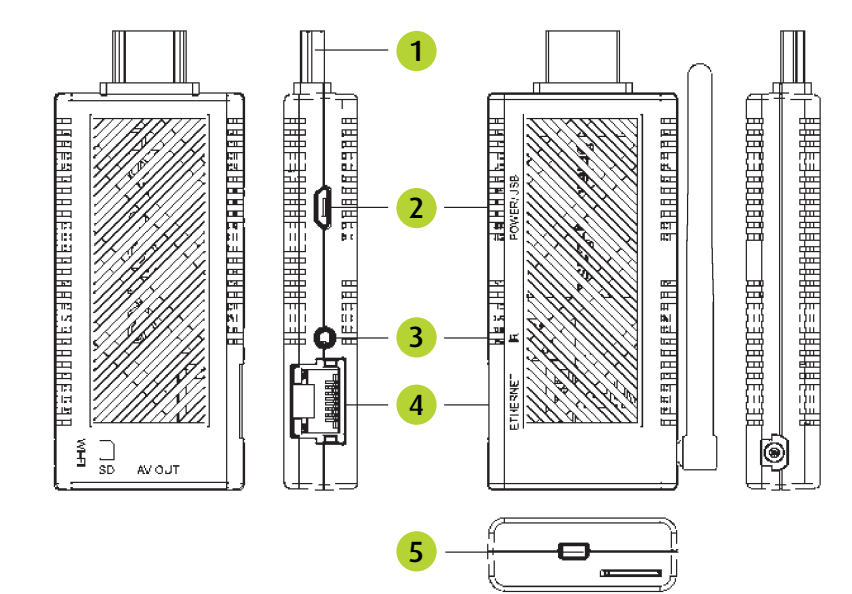

- 1. HDMI-liitin. Kytke tämä suoraan televisioosi.
- Virta/USB-portti. Kytke tähän Micro USB -johto, jonka toisen pään voit kytkeä suoraan televisioon.
- 3. IR-portti. Jos tv-tikussasi on IR-sensori, kytke sen johto tähän.
- 4. Ethernet-portti. Ellei käytössäsi ole langatonta verkkoa, kytke verkkokaapeli tähän.
- 5. AV-portti. Ellei televisiossasi ole HDMI-porttia, kytke AV-johto tähän.

Tarkempaa tietoa tv-tikun käyttöönotosta saat laitteen mukana tulevissa käyttöönotto-ohjeista.

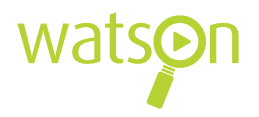

# 1.2 Sisäänkirjautuminen

Valitse kieli, jota haluat käyttää käyttöliittymässä. Siirry valintojen välillä kaukosäätimen nuoli-näppäimillä ja vahvista valinta painamalla ENTER-näppäintä.

Syötä saamasi käyttäjätunnus ja salasana, joita tarvitset, kun avaat palvelun ensimmäisen kerran.

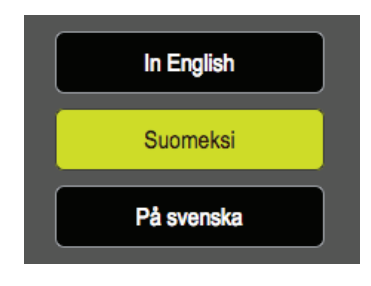

Suorita kirjautuminen kaukosäätimen nuolinäppäimillä. Tarvittaessa saat kirjaimet käyttöön kaukosäätimen ENTER-näppäimestä.

| Käyttäjätunnus: | 1234567 |
|-----------------|---------|
| Salasana:       | ••••    |
|                 | Hyväksy |

# 1.3 Kuvasuhde- ja ääniasetukset

Kirjautumisen jälkeen muokkaa kuvasuhde- ja ääniasetukset.

**Kuvasuhde:** 16:9 on nykypäivän laajakuva-tv:n koko, vanhemmissa televisioissa kuvasuhde on 4:3.

#### Kuvasuhteen käsittely:

STB (suositus): tv-tikku valitsee kuvasuhteen automaattisesti.

TV: televisio valitsee kuvasuhteen automaattisesti.

**HDMI näyttötila:** HD ready -televisiossa valitse 720P. Full HD -televisiossa valitse 1080P. *Jos olet epävarma, tarkista löytyykö televisiostasi tai sen ohjekirjasta merkintä "HD ready" tai "Full HD".* 

Äänilähtö: Valitse Stereo tai Dolby Digital Surround.

| Kuvasuhde:<br>Kuvasuhteen käsittely:<br>HDMI näyttötila:<br>Äänilähtö: | ~ ~ ~ ~ | 16:9<br>STB<br>HD 1080p (50Hz)<br>Stereo | $\land$ $\land$ $\land$ |
|------------------------------------------------------------------------|---------|------------------------------------------|-------------------------|
|                                                                        |         | Hyväksy                                  |                         |

Asetusten muokkaamisen jälkeen Watson-palvelu avautuu TV-näkymään.

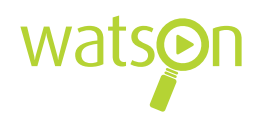

# 2 WATSON-PALVELUN OMINAISUUDET

## 2.1 Päävalikko

Päävalikosta löytyvät kaikki Watsonin toiminnot. Päävalikkoon pääset TV-tilasta kaukosäätimen TOP MENU -näppäimellä.

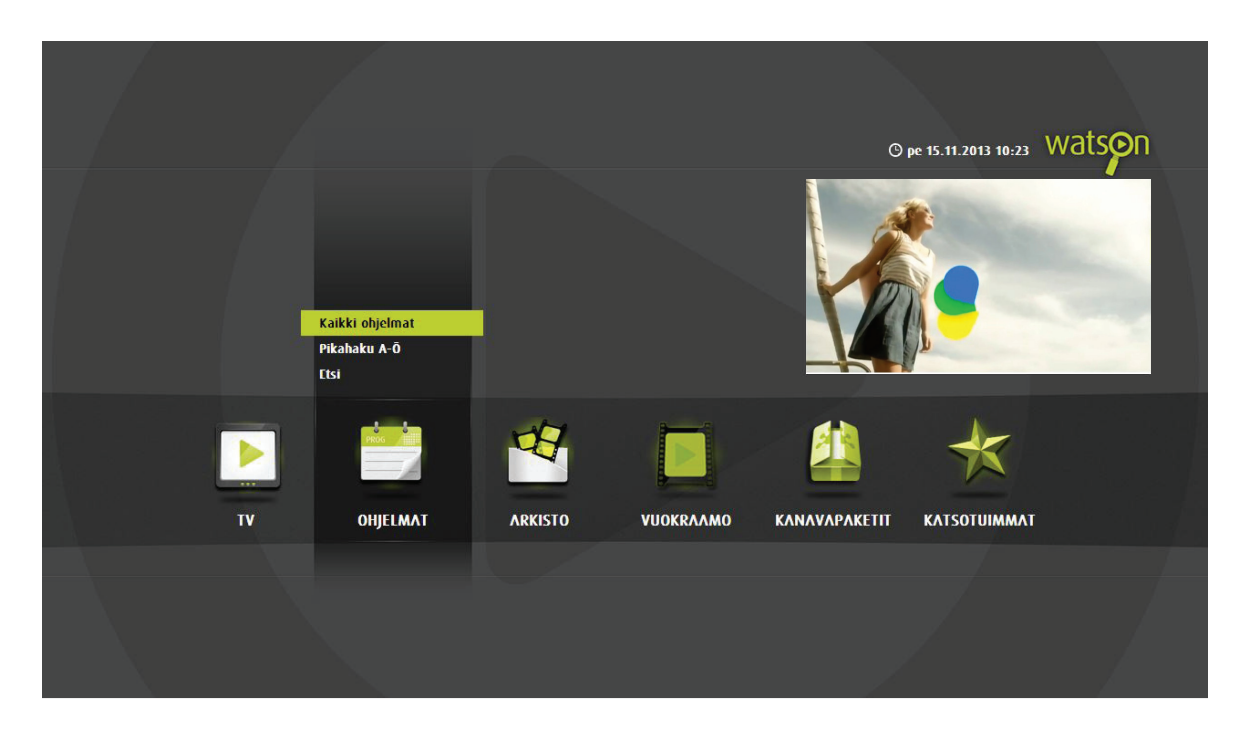

TV: Katso live-tv:tä tai selaa ohjelmaopasta.

**Ohjelmat:** Etsi ja katso kaikkia ohjelmia.

**Arkisto:** Arkistosta löydät kuudeksi kuukaudeksi tallentamasi ohjelmat.

**Vuokraamo:** Vuokraamosta voit vuokrata elokuvia. Vuokraamosta löydät myös MTV Total ja C More Filmpaketteihin kuuluvan videokirjaston C More Playn.

**Kanavapaketit:** Tämän valikon alta voit tilata kanavapaketteja PIN-koodillasi.

Katsotuimmat: Löydät helposti päivän tai viikon suosituimmat ohjelmat.

**Asetukset:** Muuta Watsonin asetuksia ja aktivoi kanavien tallennukset.

Huom. Siirtyessäsi päävalikkoon viimeksi katselemasi tv-kanava näkyy aina päävalikon oikeassa yläreunassa.

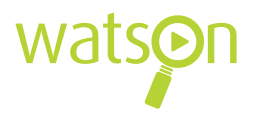

## 2.2 Live-tv:n katselu

Live-tv:tä pääset katselemaan tv-valikon kautta kohdasta TV. Painamalla ENTER-painiketta live-tv:tä katsellessasi, saat esiin kanavalistan. Voit myös asettaa haluamasi ohjelman tallennukseen, aloittaa ohjelman katselun alusta tai pysäyttää katselun. Jos aloitat ohjelman katselun alusta, siirryt katselemaan tallennetta. Palataksesi jälleen live-tv:n puolelle, paina ENTER-näppäintä.

### 2.3 Tallennusominaisuudet

Aktivoituasi haluamasi kanavat (ks. 2.3.1) tallentuu valitsemiesi tv-kanavien koko ohjelmatarjonta niin kauan, kunnes muutat määrittelemiäsi tallennuksia. Kanavien jatkuvan tallennuksen lisäksi voit tallentaa yksittäisiä ohjelmia Arkistoon. Tallennukset säilyvät Arkistossa kuuden kuukauden ajan. Aktivoitujen kanavien ohjelmatarjonta puolestaan säilyy tallennettuna kahden viikon ajan.

#### 2.3.1 Tallennusten aktivointi

Voit aktivoida tallennukset siirtymällä päävalikossa kohtaan *Asetukset* ja valitsemalla alavalikosta *Aloita tallennus*.

Aloita tallennus -näkymään listautuu kanavat, jotka voit asettaa tallennukseen. Tallennettava kanava valitaan nuolinäppäimillä, minkä jälkeen valinta vahvistetaan kaukosäätimen ENTER-näppäimellä. Kanavan vieressä näkyvä punainen pallo kertoo kanavan olevan jatkuvassa tallennuksessa. Kun olet valinnut sinua kiinnostavat kanavat tallennukseen, siirry nuolilla kohtaan *Tallenna* ja paina lopuksi ENTER-näppäintä.

# 2.3.2 Yksittäisten ohjelmien tallentaminen Arkistoon

Voit tallentaa myös yksittäisiä ohjelmia suoraan ohjelmaoppaasta. Avaa ohjelmaopas ja valitse tallennettava ohjelma painamalla ENTER-näppäintä. Tämän jälkeen valitse joko *Tallenna* tai *Tallenna aina*. Jos valitset Tallenna aina, kyseinen ohjelma, esimerkiksi

| VALITSE KANAVAT |           |  |  |
|-----------------|-----------|--|--|
| •               | YLE TV1   |  |  |
| 0               | YLE TV2   |  |  |
|                 | MTV3      |  |  |
|                 | Nelonen   |  |  |
|                 | YLE Fem   |  |  |
|                 | Sub       |  |  |
|                 | YLE Teema |  |  |
|                 | Liv       |  |  |
| ۲               | јім       |  |  |
|                 | TV5       |  |  |
|                 | Kutonen   |  |  |
| ۲               | FOX       |  |  |
| ۲               | AVA       |  |  |
|                 |           |  |  |

Voit tehdä tallennuksiin muutoksia koska tahansa ollessasi Aloita tallennus -näkymässä. Voit siis poistaa tai lisätä kanavia tallennettavien kanavien listalta. Voit myös lopettaa tallennukset milloin haluat. Mikäli perustarjontaan tulee uusia kanavia, ne täytyy käydä valitsemassa tallennukseen jälkikäteen.

tv-sarja tallentuu Arkistoon joka kerta. Arkistoon tallentamasi ohjelmat ovat katseltavissa enintään kuusi kuukautta. Ohjelmaoppaan lisäksi voit tallentaa haluamiasi ohjelmia Arkistoon myös Ohjelmat-valikon alta.

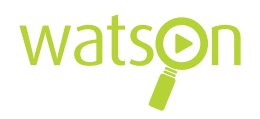

# 2.3.3 Ohjelmien ja arkistoitujen tallennusten katsominen

Jatkuvaan tallennukseen asettamiesi kanavien ohjelmia pääset katsomaan Ohjelmat-valikosta. Valitse vain päivä, kanava ja ohjelma kohdasta *Kaikki ohjelmat*, jonka jälkeen voit aloittaa katselun painamalla ENTER-näppäintä. Valittu ohjelma voidaan myös tallentaa kuudeksi kuukaudeksi arkistoon.

Erikseen tallentamiasi ohjelmia pääset katsomaan kohdasta *Arkisto.* Valitse ohjelma ja avaa se ENTERnäppäintä painamalla. Tallennuksen poistaminen onnistuu samasta paikasta.

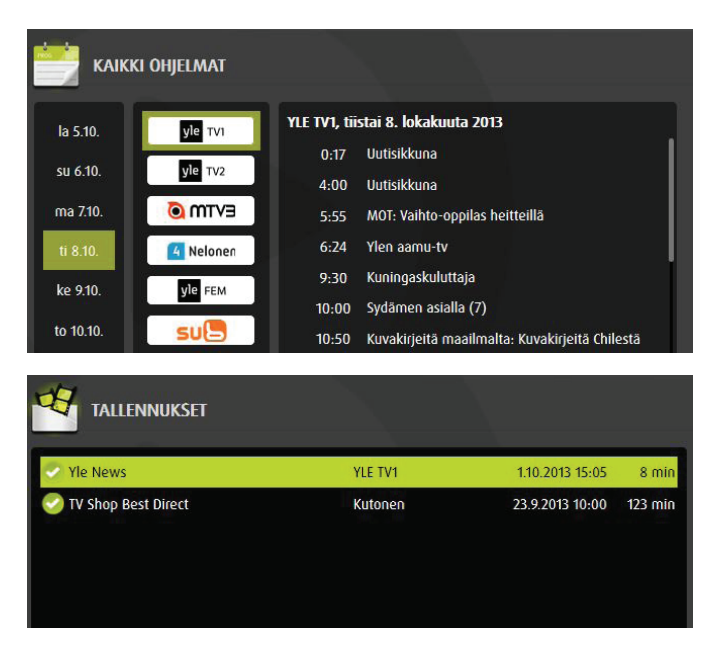

# 2.4 Kanavapaketit

Kanavapaketteja voit tilata päävalikon Kanavapaketitvalikosta. Valitse sinua kiinnostava kanavapaketti listalta ja vahvista tilauksesi PIN-koodilla. Tilaamalla kanavapaketin saat aina yhden katseluoikeuden Watson-tunnusta kohden. Tämä tarkoittaa, että voit katsoa tilaamaasi kanavapakettia millä laitteella tahansa mutta vain yhdellä laitteella kerrallaan. Voit katsoa tilaamiasi maksu-tv-kanavia tv:n lisäksi myös tietokoneella verkkoselaimen kautta, älypuhelimella (Android/iOS) tai tabletilla (Android/iOS). Huomaathan, että Kanavapaketit-valikosta löytyy myös maksuttomia kanavapaketteja.

### 2.5 Vuokraamo

Watson-palvelun kautta voit vuokrata myös elokuvia. Valikoimasta löytyvät Makuuni, C More Play ja Hustler. C More Play on videokirjastopalvelu, joka kuuluu MTV Total ja C More Film -kanavapaketteihin.

Katsojat voivat arvostella elokuvia antamalla niille tähtiä, jotta muiden on helpompaa löytää suosituimmat elokuvat. Riippumatta millä laitteella olet elokuvan tilannut, voit aloittaa katselun tai jatkaa sen katselua toisella laitteella. Elokuvan vuokraus on voimassa 24 tuntia ostohetkestä. Voit katsoa vuokraamasi elokuvan kuinka monta kertaa tahansa. Vuokraamiasi elokuvia ei pysty tallentamaan.

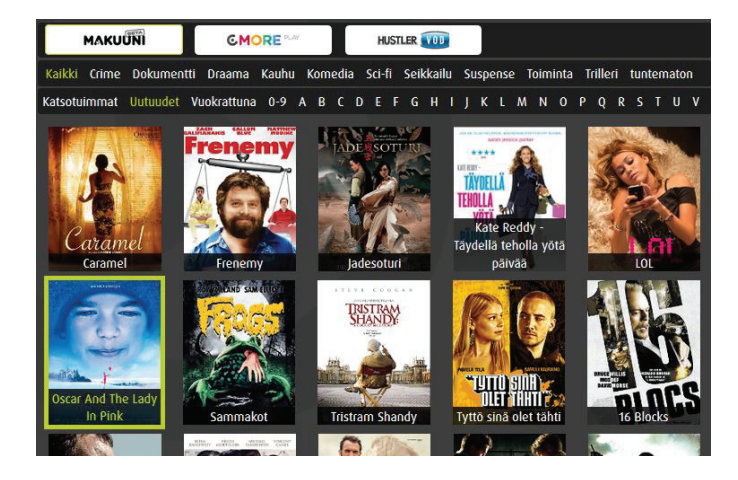

8

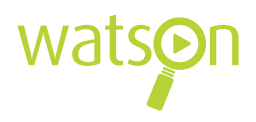

#### 2.5.1 Elokuvan vuokraus

Vuokraamoon pääset päävalikon kautta painamalla TOP MENU -nappia kaukosäätimestä ja valitsemalla vuokraamon päävalikosta *Valitse leffa*. Monipuolinen haku auttaa löytämään oikean elokuvan helposti. Voit etsiä elokuvia joko kategorian tai aakkoshaun avulla tai etsimällä niitä katsotuimpien, uutuuksien tai vuokrattuna olevien elokuvien kautta. Vuokrattunavalikko näyttää voimassa olevat vuokrauksesi. Katsotuimmat-valikko näyttää suosituimmat elokuvat. Uutuudet-valikosta puolestaan löydät Vuokraamoon viimeksi tulleet elokuvat. Voit vuokrata elokuvia valitsemalla haluamasi elokuvan ENTER-painikkeella. Tämä avaa uuden ikkunan, missä näet elokuvan tarkemmat tiedot. Valitse *Vuokraa* ja vahvista tilauksesi PIN-koodilla.

#### 2.5.2 Hyvä tietää vuokraamosta

#### Lapsilukko

Lapsilukko löytyy päävalikon asetukset valikosta. Voit määritellä mitä elokuvia vuokraamossa näkyy ikärajan perusteella. Vahvista ikärajan muutos lapsilukkokoodilla. Lapsilukko on oletuksena päällä. Halutessasi vuokrata K-18 elokuvia lapsilukko on otettava pois päältä.

#### Muuta lapsilukkokoodi

Lapsilukkokoodisi voit muuttaa Asetukset-valikosta. Palvelun lapsilukkokoodi on oletuksena 1234.

#### Kieliasetukset (puhe ja tekstitys)

Elokuvien ja ohjelmien kieliasetuksia voit muokata Asetukset-valikon alla kohdassa *Muokkaa*. Valittavissasi ovat sekä ensisijainen että toissijainen ääniraita ja tekstityskieli. Jos elokuvassa on enemmän kun yksi ääniraita, järjestelmä valitsee kielen ensisijaisen ääniraidan perusteella. Jos valittua kieltä ei löydy, toissijainen ääniraita astuu voimaan. Tekstitys toimii samalla periaatteella.

## 2.6 Asetukset

#### 2.6.1 Muokkaa

Voit muokata muun muassa kieliasetuksia, kuvasuhdetta sekä ohjelmoida kaukosäätimen värilliset näppäimet.

#### 2.6.2 Aloita tallennus

Tässä valikossa aktivoidaan kanavien tallennus Watson-palvelun käyttöönoton yhteydessä (ks. 2.3.1).

#### 2.6.3 Lapsilukko

Tässä valikossa voit muuttaa lapsilukon ikärajaa. Lapsilukko koskee ainoastaan Vuokraamon elokuvia. Valitsemasi ikä rajaa Vuokraamosta pois kaikki elokuvat, joiden ikäraja on sitä korkeampi.

#### 2.6.4. Muuta lapsilukkokoodi

Voit muuttaa lapsilukkokoodisi. Syötä ensin voimassa oleva lapsilukkokoodi. Syötä sen jälkeen uusi koodi ja vahvista muutos syöttämällä se uudelleen. Huom. Watson-palvelun varsinaisen salasanan voit muuttaa vain tietokoneen käyttöliittymässä kohdassa Asetukset.

#### 2.6.5 Muuta PIN-koodi

Voit muuttaa PIN-koodisi. Syötä ensin voimassa oleva PIN-koodi. Syötä sen jälkeen uusi koodi ja vahvista muutos syöttämällä se uudelleen. Huom. Watson-palvelun varsinaisen salasanan voit muuttaa vain <u>tietokoneen</u> käyttöliittymässä kohdassa *Asetukset*.

#### 2.6.6 Järjestelmätietoa

Järjestelmätiedoista löydät mm. oman käyttäjätunnuksen, ohjelmistoversiot sekä boksin IP-osoitetiedot.

#### 2.6.7 Kanavalista

Kanavalista-asetuksissa voit muokata sekä kanavalistalla olevia kanavia että niiden järjestystä.

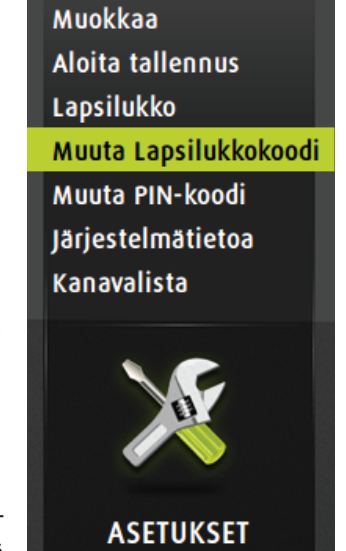

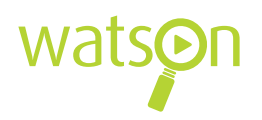

# 2.7 Kaukosäätimen toiminnot

- **1. Portal-painike** Siirry päävalikkoon.
- 2. Ohjelmoitavat näppäimet Voit itse ohjelmoida haluamasi toiminnot näille värillisille näppäimille.
- 3. Vaimenna
- 4. Info

Katso kanavan ohjelmatiedot tv-tilassa.

- Nuolinäppäimet Selaa kanavia, liiku valikoissa tai kelaa tallenteita.
- 6. Takaisin

Palaa edelliseen valikkoon.

- 7. Äänenvoimakkuuden säätö
- 8. On/off-painike Kytke tv-tikun virta päälle/pois.
- 9. Kelaa, tallenna, pysäytä tai käynnistä uudelleen
- **10. POP UP MENU -painike** Palaa päävalikkoon.
- **11. ENTER-painike** Vahvista valinnat. TV-tilassa: pysäytä, aloita alusta tai avaa kanavalista.
- **12. TOP MENU -painike** Siirry päävalikkoon.
- 13. Kanavien vaihto tv-tilassa

#### 14. Numeronäppäimet

Valitse kanava numeronäppäimillä 0-9.

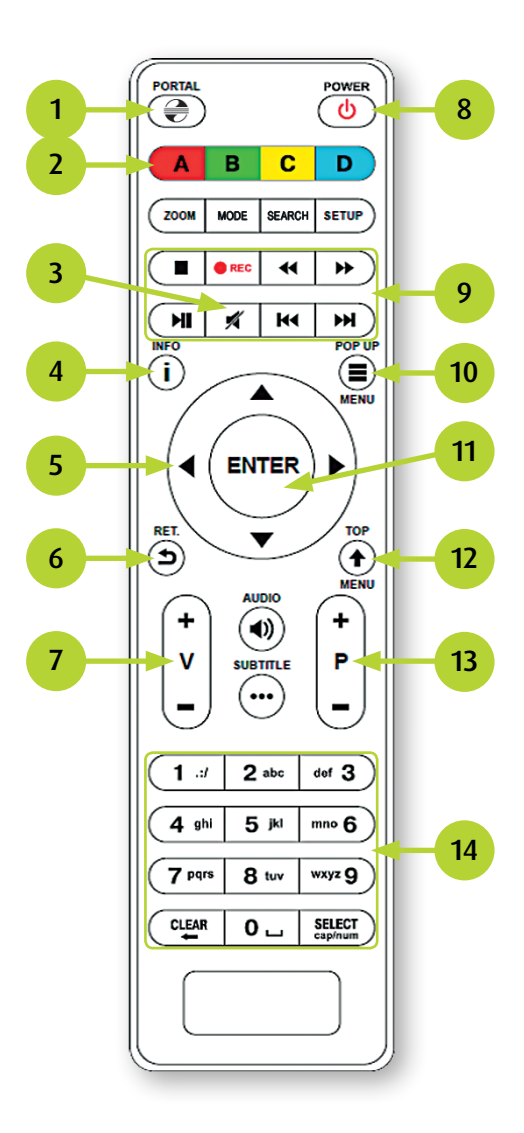